# Submitting Pesticide Product Renewal Applications using the EEA ePLACE Portal

Pesticide Program Division of Crop & Pest Services Mass. Department of Agricultural Resources

#### **Compatible Equipment** and Web Browsers

- Please also be sure that you are using a regular computer (Windows 10+ / MacOS 10.11+ computer or laptop) with MS Edge or Chrome web browser.
- All instructions were written, and screenshots based on Windows 10 and MS Edge browser—other browsers may be different or incompatible.
- Chromebooks are not 100% compatible with the EEA ePLACE Portal and users may find it difficult to upload documents, proof of insurance, etc..
- Mobile devices; such as, iPhone, iPad, Android phone or tablets, etc. are NOT compatible with the EEA ePLACE Portal.

#### No Chromebooks, smartphones or tablets!

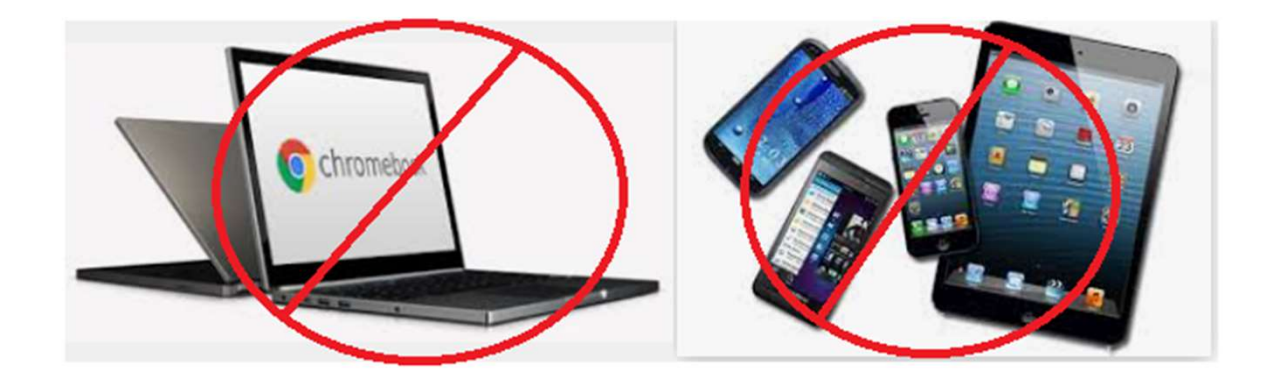

### Log Into Your EEA ePLACE Portal Account

#### Go to the EEA ePLACE Portal webpage and log into your account.

https://eplace.eea.mass.gov/citizenaccess/

Forgot your Password? Use the Password reset tool

**Need Help?** For login assistance, please call the ePLACE Help Desk Team at 844-73-ePLAC (844-733-7522), 7:30 AM-5:00 PM, Monday-Friday (except on holidays)

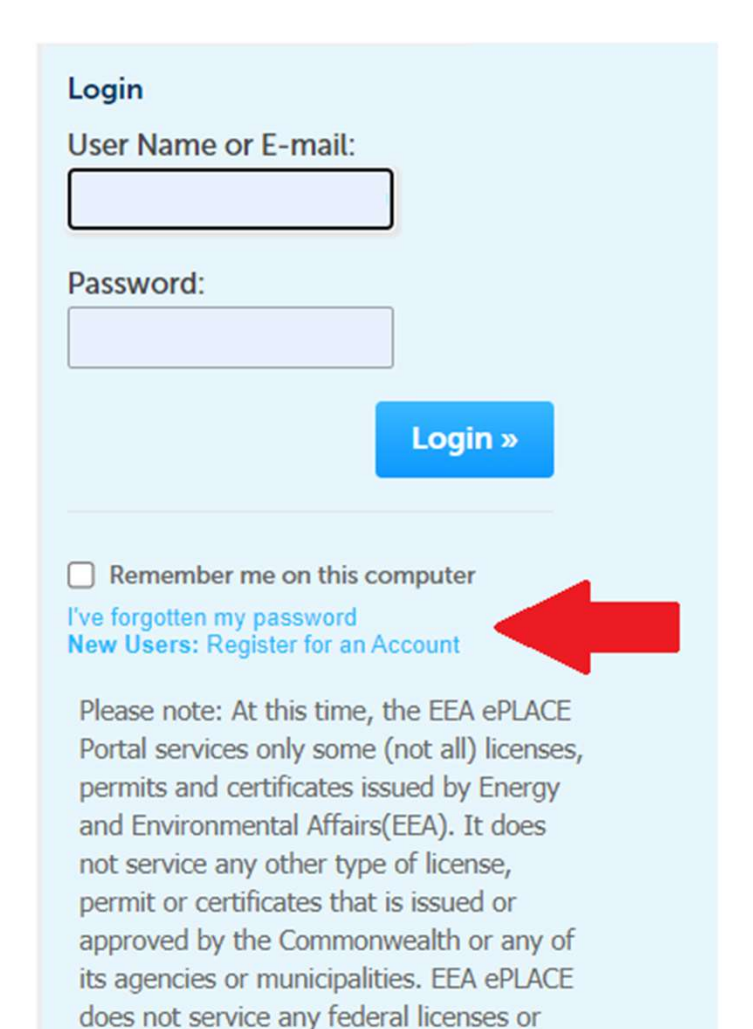

permits.

# Are Your Product Registration (PR) Records in the Desired EEA ePLACE Portal Account?

- If you need to move Product Registration (PR) Records from one EEA ePLACE Portal Account to a new or different EEA ePLACE Portal Account, you can do this by following the EEA ePLACE Portal Record Transfer Process. See the guide posted on the Department's Product Registration Website
- <u>https://www.mass.gov/how-to/register-a-pesticide-product-in-massachusetts</u>

# Resources Required to Renew Your Products on the EEA ePLACE Portal

- Once you have confirmed that the PR Records (registrations) are under your control – associated with your EEA ePLACE Portal Account – as found under the "My Records" tab or organized into "Collections", you are ready to submit your renewal application.
- Registrants or their Agents will not need to upload any product labeling, safety data sheets, etc. as part of the renewal application.

### Click on My Records

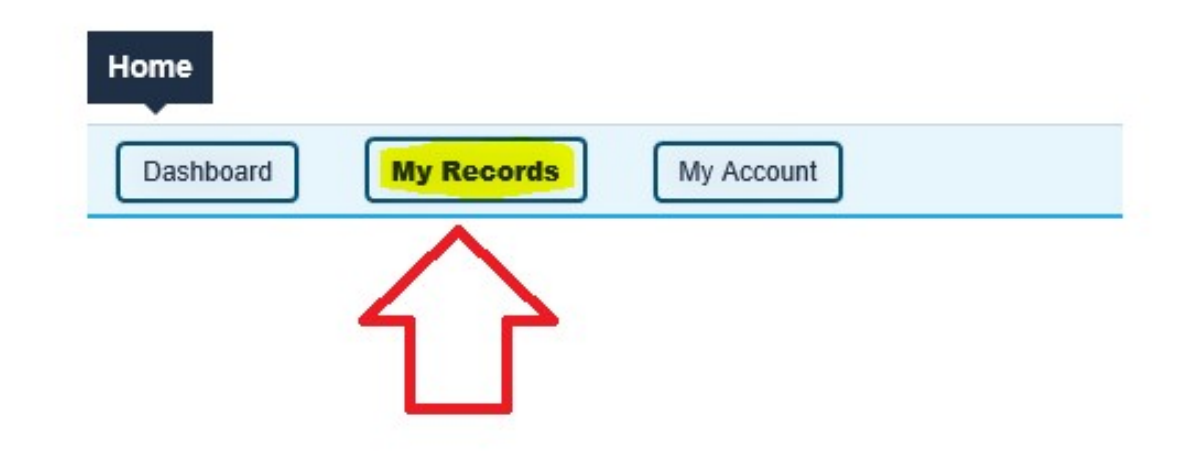

# Click one of the Renew Authorization Hyperlinks—to Select All Related PR's

#### MDAR

#### Showing 1-3 of 3 Download results | Add to collection

| Date       | Record Number | Record Type                                                                   | Category   | Expiration<br>Date | Status          | Action              |
|------------|---------------|-------------------------------------------------------------------------------|------------|--------------------|-----------------|---------------------|
| 03/18/2020 | PR-0007924    | MDAR -<br>Massachusetts<br>Pesticide Product<br>Registration<br>Authorization | test - 1-5 | 06/30/2020         | About to Expire | Renew Authorization |
| 03/16/2020 | PR-0007920    | MDAR -<br>Massachusetts<br>Pesticide Product<br>Registration<br>Authorization | test - 1-2 | 06/30/2020         | About to Expire | Renew Authorization |
| 03/16/2020 | PR-0007921    | MDAR -<br>Massachusetts<br>Pesticide Product<br>Registration<br>Authorization | test - 1-3 | 06/30/2020         | About to Expire | Renew Authorization |

# Renew All Products for One Company at the Same Time

- When you registered your new product(s) in the EEA ePLACE Portal, you selected the EPA Company associated with that specific EPA Registration Number.
- By clicking the "Renew Authorization" hyperlink, you will start a renewal application, not only for that one product registration (PR) but for all products that are associated with that specific Registrant or Company—and that are in your specific EEA ePLACE Portal Account.

### See the Associated Pesticide Product Registrations Eligible for Renewal

Applicable Renewal Records

#### RECORD LIST

For each Product Registration (PR) listed, please click on the corresponding "Actions" drop down menu and then click "Edit" to indicate the desired renewal status.

- · If you select "Cancel" then the specified registration will end on June 30th of the current year.
- If you select "Not Ready for Renewal" then the specified registration will not be included in this application, but will
  remain eligible for renewal at a later time.
- If you select "Ready for Renewal" then the specified registration and fee will be included in this application. Those
  registrations that are updated as "Ready for Renewal" and their associated renewal fees will be grouped together.

The total renewal fees will be due and payable via a single "Online Payment" or by check or money order via an invoice sent to your email, if you choose to "Pay by Mail".

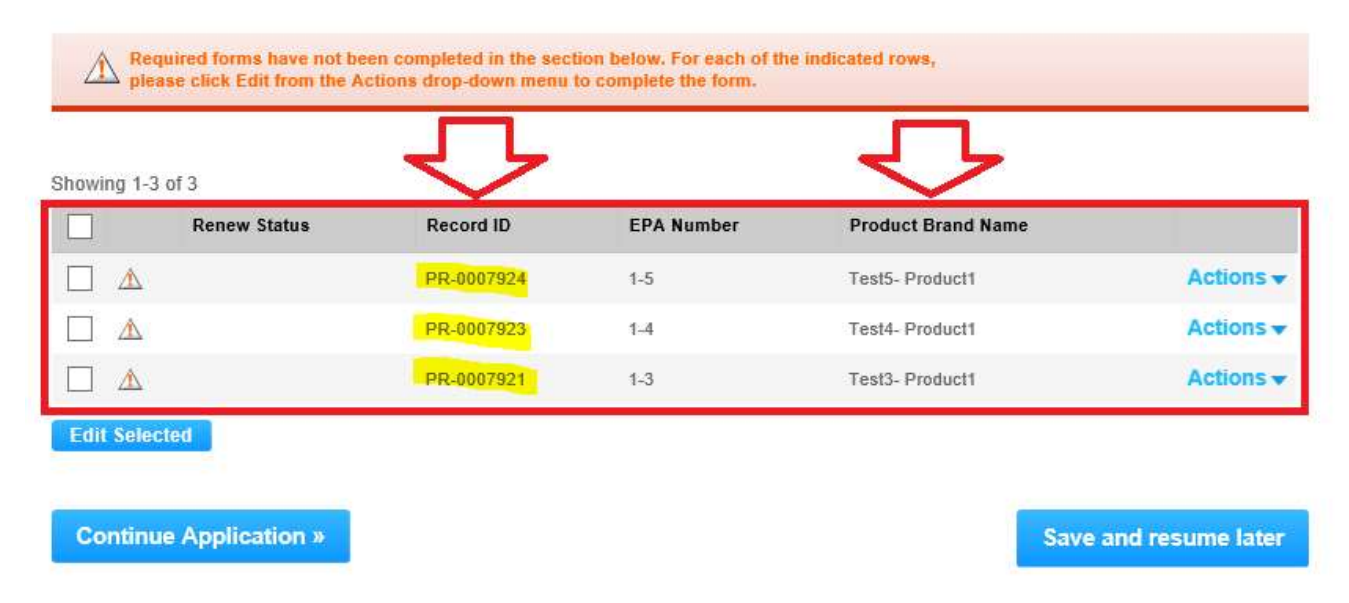

# Select the PR's and Begin to Edit their Registration Status

Click the top "tick" box to select all records and click the "Edit Selected" button.

Required forms have not been completed in the section below. For each of the indicated rows, please click Edit from the Actions drop-down menu to complete the form.

| ~   | Renew Status | Record ID  | EPA Number | Product Brand Name |           |
|-----|--------------|------------|------------|--------------------|-----------|
|     |              | PR-0007924 | 1-5        | Test5- Product1    | Actions - |
| ✓ 🔥 |              | PR-0007923 | 1-4        | Test4- Product1    | Actions - |
| ✓ 🔥 |              | PR-0007921 | 1-3        | Test3- Product1    | Actions - |

Continue Application »

Save and resume later

### Update Each PR to the Desired Renewal Status

| DECODD LIGT                                                                                                    |                                                                                                    |                                                                                                    | × |
|----------------------------------------------------------------------------------------------------|----------------------------------------------------------------------------------------------------|----------------------------------------------------------------------------------------------------|---|
| RECORD LIST<br>For each Product Registrat<br>and then click "Edit" to ind<br>If you select "Cance<br>If you select "Not Re<br>application, but will<br>If you select "Ready<br>application. Those ra<br>renewal fees will be<br>The total renewal fees will<br>via an invoice sent to your | tion (PR) listed, please click on the<br>licate the desired renewal status.<br>I" then the specified registration<br>ady for Renewal" then the specified<br>remain eligible for renewal at a la<br>for Renewal" then the specified<br>egistrations that are updated as "<br>grouped together.<br>be due and payable via a single "<br>email, if you choose to "Pay by M | e corresponding "Actions" drop down menu<br>will end on June 30th of the current year.<br>ied registration will not be included in this<br>ter time.<br>registration and fee will be included in this<br>Ready for Renewal" and their associated<br>Online Payment" or by check or money order<br>Mail". | ^ |
| *Renew Status:                                                                                                    | *Record ID:                                                                                                    | *EPA Number:                                                                                                    |   |
| Select 🔹 🗸                                                                                                    | PR-0007924                                                                                                    | 1-5                                                                                                    |   |
| Product Brand Name:<br>Test5- Product1                                                                                                    |                                                                                                    |                                                                                                    |   |
| *Renew Status:                                                                                                    | * Record ID:                                                                                                    | * EPA Number:                                                                                                    |   |
| Select                                                                                                    | PR-0007923                                                                                                    | 1-4                                                                                                    |   |
| Product Brand Name:<br>Test4- Product1                                                                                                    |                                                                                                    |                                                                                                    |   |
| * Renew Status:                                                                                                    | * Record ID:                                                                                                    | *EPA Number:                                                                                                    |   |
| Select                                                                                                    | PR-0007921                                                                                                    | 1-3                                                                                                    |   |
| Product Brand Name:                                                                                                    |                                                                                                    |                                                                                                    |   |
| Test3- Product1                                                                                                    |                                                                                                    |                                                                                                    | ~ |

### Choose "Not Ready for Renewal", "Ready for Renewal" or "Cancel"

| <ul> <li>If you select 'Ready application, but will r</li> <li>If you select "Ready application. Those re renewal fees will be g</li> <li>The total renewal fees will be total renewal fees will be to</li></ul> | ady for Renewal" then the specifi<br>emain eligible for renewal at a la<br>for Renewal" then the specified r<br>gistrations that are updated as "<br>prouped together.<br>be due and payable via a single "<br>email, if you choose to "Pay by N | ed registration will not be included in this<br>ter time.<br>egistration and fee will be included in this<br>Ready for Renewal" and their associated<br>Online Payment" or by check or money order<br>fail". |
|----------------------------------------------------------------------------------------------------|----------------------------------------------------------------------------------------------------|----------------------------------------------------------------------------------------------------|
| Renew Status:                                                                                                    | * Record ID:                                                                                                    | * EPA Number:                                                                                                    |
| Not Ready for Renewal 💌                                                                                                    | PR-0007924                                                                                                    | 1-5                                                                                                    |
| Product Brand Name:                                                                                                    |                                                                                                    |                                                                                                    |
| Test5- Product1                                                                                                    |                                                                                                    |                                                                                                    |
| Renew Status:                                                                                                    | *Record ID:                                                                                                    | *EPA Number:                                                                                                    |
| Ready for Renewal                                                                                                    | PR-0007923                                                                                                    | 1-4                                                                                                    |
| Product Brand Name:                                                                                                    |                                                                                                    |                                                                                                    |
| Test4- Product1                                                                                                    |                                                                                                    |                                                                                                    |
|                                                                                                    |                                                                                                    |                                                                                                    |
| Renew Status:                                                                                                    | *Record ID:                                                                                                    | *EPA Number:                                                                                                    |
| Renew Status:                                                                                                    | * Record ID:<br>PR-0007921                                                                                                    | * EPA Number:<br>1-3                                                                                                    |
| Renew Status:<br>Cancel V                                                                                                    | * Record ID:<br>PR-0007921                                                                                                    | * EPA Number:<br>1-3                                                                                                    |

# Verify the Desired Status and Continue the Application

#### **Applicable Renewal Records**

#### RECORD LIST

For each Product Registration (PR) listed, please click on the corresponding "Actions" drop down menu and then click "Edit" to indicate the desired renewal status.

- If you select "Cancel" then the specified registration will end on June 30th of the current year.
- If you select "Not Ready for Renewal" then the specified registration will not be included in this application, but will remain eligible for renewal at a later time.
- If you select "Ready for Renewal" then the specified registration and fee will be included in this application. Those registrations that are updated as "Ready for Renewal" and their associated renewal fees will be grouped together.

The total renewal fees will be due and payable via a single "Online Payment" or by check or money order via an invoice sent to your email, if you choose to "Pay by Mail".

|               | Renew Status                                                                                            | Record ID  | EPA Number | Product Brand Name |           |  |
|---------------|----------------------------------------------------------------------------------------------------|------------|------------|--------------------|-----------|--|
|               | Not Ready for Renewal                                                                                   | PR-0007924 | 1-5        | Test5- Product1    | Actions 🗸 |  |
|               | Ready for Renewal                                                                                       | PR-0007923 | 1-4        | Test4- Product1    | Actions 🗸 |  |
|               | Cancel                                                                                                  | PR-0007921 | 1-3        | Test3- Product1    | Actions 🗸 |  |
| Edit Selected |                                                                                                    |            |            |                    |           |  |
| Conti         | Continue Application » Verify the Selected Renew Status<br>and Continue the Application Save and resume |            |            |                    |           |  |

Showing 1-3 of 3

# Renewal Actions Apply to All Brand Names with that EPA Number

#### **Applicable Renewal Records**

#### RECORD LIST

For each Product Registration (PR) listed, please click on the corresponding "Actions" drop down menu and then click "Edit" to indicate the desired renewal status.

- If you select "Cancel" then the specified registration will end on June 30th of the current year.
- If you select "Not Ready for Renewal" then the specified registration will not be included in this application, but will
  remain eligible for renewal at a later time.
- If you select "Ready for Renewal" then the specified registration and fee will be included in this application. Those registrations that are updated as "Ready for Renewal" and their associated renewal fees will be grouped together.

The total renewal fees will be due and payable via a single "Online Payment" or by check or money order via an invoice sent to your email, if you choose to "Pay by Mail".

Showing 1-3 of 3

| Renew Status          | Record ID  | EPA Number | Product Brand Name |           |
|-----------------------|------------|------------|--------------------|-----------|
| Not Ready for Renewal | PR-0007924 | 1-5        | Test5- Product1    | Actions 🗸 |
| Ready for Renewal     | PR-0007923 | 1-4        | Test4- Product1    | Actions - |
| Cancel                | PR-0007921 | 1-3        | Test3- Product1    | Actions 🗸 |

Continue Application »

Verify the Selected Renew Status and Continue the Application Save and resume later For purposes of this online Renewal Application, the below form will show just one brand name for the Record ID / EPA Number listed. It's important to note that the specified action you choose, "Cancel", "Not Ready for Renewal" or "Ready for Renewal", applies to all brand names related to the Record ID / EPA Number listed and not just the one brand name listed below.

After your renewal application is paid and approved, then you may file an Amendment Application to make changes to select brand names -- to edit, add, or delete certain brands as may be desired.

# **Review the Renewal Application**

| Home                          |                                 |                                            |
|-------------------------------|---------------------------------|--------------------------------------------|
| MDAR Applications             |                                 |                                            |
| MDAR - Massachusetts Pestic   | ide Product Registration Renewa | d                                          |
| Application<br>Information    | 2 Review                        | 3 Record Submitted                         |
| Step 2:Review                 |                                 |                                            |
| Continue Application »        |                                 | Save and resume late                       |
| Please review all information | on below. Click the "Edit Appli | cation" button to make changes, if needed. |
| <b>Review and Cer</b>         | tification                      |                                            |
|                               |                                 |                                            |
|                               | Edit Applicati                  | on                                         |

### **Complete the Review and Certification**

#### **Applicant Information**

Individual Telephone #:123-123-2323 Steven Kenvon E-mail: MDARPesticideProgram@Pesticides.gov 251 Causeway ST Boston, MA 02114 I hereby certify under the penalties of perjury that I have personally examined the information provided and that it is true, accurate, and complete. I further acknowledge that the submission of any false information may result in the denial, suspension, and/or revocation of any product registration, license, certification, and/or permit issued by the Massachusetts Department of Agricultural Resources and may result in legal action in accordance with M.G.L. c. 132B and the laws of the Commonwealth of Massachusetts. By Checking the Box below, I understand and agree that I am electronically signing and filing this application. By checking this box, I agree to the above certification. Date: 03/24/2020 Attest by Clicking the "Tick" Box **Continue Application »** Save and resume later and Continue the Application

### See the Total Applied and Select Pay "Online" or Choose Pay "By Mail"

#### Home

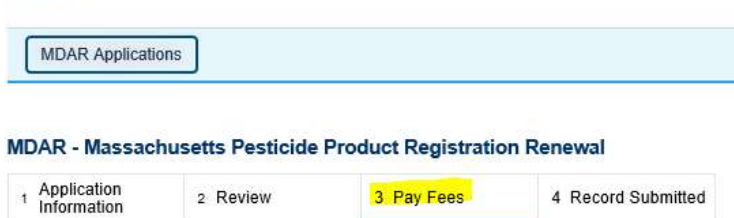

#### Step 3: Pay Fees

Listed below is the fee for the authorization that you are applying for. The following screen will display your total fees.

Payment may be made by electronic check or credit card for a nominal processing fee. The electronic check fee is \$0.35 per transaction. Credit card payments are 2.35% per transaction. Clicking on the PAY ONLINE button will bring you to the secure online payments portal. Once you have made payment, you will be returned to your application for submittal.

Payment may also be made by mail. However, review of your application will not begin until payment is received. By clicking on the Pay by Mail button, you will have submitted your application. You will receive a notification email with the location and address to send your payment. That information is also available in the instructions for this authorization.

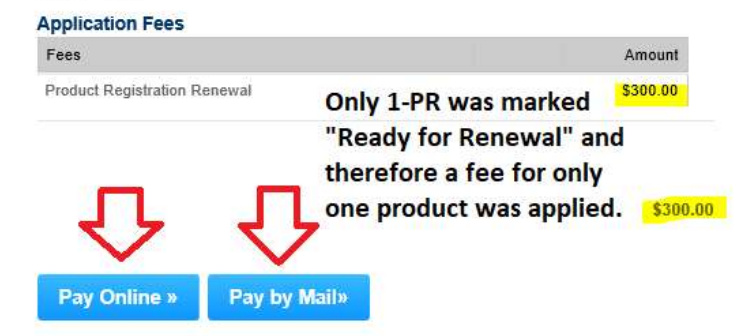

# Pay Fees Online By Checking (ACH)

| Payment                                         | Payment                                              |                      |
|-------------------------------------------------|------------------------------------------------------|----------------------|
| ayment Payi                                     | ng fees by checking (ACH) will incur only            | a 35 cent fee.       |
| You have elected to                             | pay for the following item(s).                       |                      |
| Description                                     | Attendee Service Fa                                  | ee Amount            |
| MDAR/Pesticide/Product Registration/Application | 19TMP-006228 \$0.3                                   | 35 \$300.00          |
|                                                 | \$0.3                                                | \$300.00             |
|                                                 | Total Amo                                            | ount Due: \$300.3    |
|                                                 |                                                      |                      |
| Billing Information                             | Payment Information                                  |                      |
|                                                 | Credit/Dahit Card Statutagis Chu                     |                      |
| Same As Previous Information                    | To pay with electronic check, provide information be | elow-                |
| First Name                                      | Routing Number                                       |                      |
| Enter First Name                                | Enter Routing Number                                 |                      |
|                                                 |                                                      |                      |
| Last Name                                       | Eptor Account Number                                 | 1                    |
| Enter Last Name                                 |                                                      |                      |
| Street                                          | Name on Check                                        |                      |
| Enter Street                                    | Enter Name on Check                                  |                      |
|                                                 |                                                      |                      |
| City                                            | Account Type<br>Choolcing                            |                      |
| Enter City                                      | Savings                                              |                      |
|                                                 | Corporate                                            | tts                  |
| State/Territory                                 | Corporate Savings                                    |                      |
|                                                 | I Accept                                             |                      |
| Zip Empil address where                         | Commonwealth of Massachus                            | etts Terms           |
| Enter Zip                                       | Agreement                                            | acto renno           |
| navment vender nCourt                           |                                                      |                      |
| Phone Number payment vendor hCourt              | 1. Personal Account Language                         | Massachusatts        |
|                                                 | License to electronically deduct from my bank ac     | count this one-time  |
| Email                                           | payment as indicated above. I further authorize r    | my bank or financial |
| Enter Empil Address YourEmpilAddress            | Institution to deduct this one-time payment from     | my bank account.     |

# Pay Fees Online by Credit Card

| Payment                                         | Payment                                                 |
|-------------------------------------------------|---------------------------------------------------------|
| Payment                                         | Paying fees by credit card will incur a \$7.05 fee.     |
| You have elect                                  | ed to pay for the following item(s).                    |
| Description                                     | Attendee Service Fee Amount                             |
| MDAR/Pesticide/Product Registration/Application | 19TMP-006228 \$7.05 \$300.00                            |
|                                                 | \$7.05 \$300.00                                         |
|                                                 | Total Amount Due: \$307.05                              |
|                                                 |                                                         |
| Billing Information                             | Payment Information                                     |
|                                                 | Condit/Dakit Card Electronic Charle/ACU                 |
| Same As Previous Information                    | Card Type                                               |
| First Name                                      | Select Card Type                                        |
| Enter First Name                                | VISA<br>MasterCard                                      |
|                                                 | American Express                                        |
| Last Name                                       | Discover                                                |
|                                                 | CVV Code                                                |
| Street                                          | Enter CVV Code                                          |
| Enter Street                                    | Expiration                                              |
| City                                            |                                                         |
| Enter City                                      |                                                         |
|                                                 |                                                         |
| State/Territory                                 | and nCourt Terms Agreements.                            |
| Select State                                    | I Accept                                                |
| Zip                                             | Commonwealth of Massachusetts Terms                     |
| Enter Zip Email address where                   | Agreement                                               |
| receipt is sent by payme                        | I authorize the obsree to my credit card for the amount |
|                                                 | shown above. I agree to pay the total amount above      |
|                                                 | according to the card issuer agreement. By checking the |
| Email                                           | above referenced credit card account.                   |
| Enter Email Address                             |                                                         |
| Confirm Email                                   | nCourt Terms Agreement                                  |
| Enter Email Address YourEmailAddress            |                                                         |

# The Renewal Application was Successfully Submitted

| Home                                             |                                                           |                                                                                          |                                                                                                    |
|--------------------------------------------------|-----------------------------------------------------------|------------------------------------------------------------------------------------------|----------------------------------------------------------------------------------------------------|
| MDAR Applications                                |                                                           |                                                                                          |                                                                                                    |
| MDAR - Massachuset                               | ts Pesticide Product Registration Re                      | newal                                                                                    |                                                                                                    |
| 1 Application<br>Information                     | 2 Review                                                  | 3 Pay Fees                                                                               | 4 Record Issuance                                                                                            |
| Step 4: Record Iss                               | Ily Completed.                                            |                                                                                          |                                                                                                    |
| Thank you for using ou<br>Your license number is | r online services for your submission.<br>20-PR-0015-REN. | Once you have s<br>you will find that<br>assigned a record<br>record number<br>Records". | selected your payment method,<br>at your application has been<br>rd number. This<br>will be listed under "My |

# Find the Application with "Fees Due" in "My Records"

#### MDAR

#### Showing 1-3 of 3 | Download results | Add to collection

| 03/24/2020     20-PR-0015-<br>REN     MDAR -<br>Massachusetts<br>Pesticide Product     Test     Payment Pending     Pay Fees Due | Date       | Record<br>Number   | Record Type                                                             | Category | Expiration<br>Date | Status          | Action       |
|----------------------------------------------------------------------------------------------------|------------|--------------------|-------------------------------------------------------------------------|----------|--------------------|-----------------|--------------|
| Renewal                                                                                                    | 03/24/2020 | 20-PR-0015-<br>REN | MDAR -<br>Massachusetts<br>Pesticide Product<br>Registration<br>Renewal | test     |                    | Payment Pending | Pay Fees Due |

Although "Pay by Mail" was selected when this application was submitted, the applicant may still pay online by clicking the "Pay Fees Due" hyperlink and completing the payment!

Otherwise, the applicant will need to print the "Pay by Mail" invoice that was sent to their email address and submit the invoice to the address listed with the fees due. Please note that multiple invoices may be submitted together with one or more checks or money orders.

# Receive Three Notifications for Each Renewal Application

- (1) Proof of Record (POR) details what was done in the Renewal Application for all PR Records associated with the specific EPA Company – the choices made—ready to renew, not ready to renew, cancel, etc.. Please note that the POR report only lists one Brand Name—the first one listed, but all associated Brand Names are renewed and will be listed in the Confirmation Letter.
- (2) Massachusetts Pesticide Product Registration Renewal Submission Successfully – the invoice for any unpaid renewal fees will be attached and this invoice must be sent with your outstanding fees.
- (3) Approval Notification After receipt of the Renewal Application Fees (payment), the Renewal Application is automatically approved by the system and the updated Registration Confirmation Letter is sent via email attachment. This Confirmation Letter will list all Brand Names actively associated with the Product Registration (PR) Record.

# Notification 1: Proof of Record (POR) Notification with Attached Report

| Proof of Record for 23-PR-0507-REN                                                  |                                                                                 |
|-------------------------------------------------------------------------------------|---------------------------------------------------------------------------------|
| E EIPAS (ENV) <eipas@mass.gov><br/>To <b>G</b> Kenyon, Steve (AGR)</eipas@mass.gov> | ③     ← Reply     ≪ Reply All     → Forward     1        Fri 5/26/2023 12:01 PM |
| MDAR-Product_Registration_POR_20230524_172440.pdf                                   | Attached POR Report                                                             |

Thank you for submitting your online application form for record type: SECURITY EQUIPMENT CORP. (MDAR/Pesticide/Product Registration/Renewal) Your Record Number is: 23-PR-0507-REN Your Proof of Record (POR) for this application is attached. The Proof of Record is a printable version of the information you entered on your permit application.

You can track the progress of your submission through the review process at the following link: https://eplace.eea.mass.gov/CitizenAccess/

Semple Letter for Demonstration Purposes Only

**Need Help using the Web Portal?** For technical assistance in using the portal <u>https://eplace.eea.mass.gov/CitizenAccess/</u> to submit or access your application, please call the ePLACE Help Desk Team at (844) 733-7522 or (844) 73-ePLAC between the hours of 7:30 AM-5:00 PM Monday-Friday, with the exception of all Commonwealth and Federal observed holidays. If you prefer, you can also e-mail us at <u>ePLACE helpdesk@state.ma.us</u>

# Notification 2: Submission Successful Notification with Attached Invoice

| MDAD Massachuratta Dastisida Dradust Dasistatian Da                                                                                                    | annual Submission Sussessful 22 DB 0507 DEN                                                                                                    |
|----------------------------------------------------------------------------------------------------|----------------------------------------------------------------------------------------------------|
|                                                                                                    | $\bigcirc  \bigcirc  \bigcirc  \bigcirc  \bigcirc  \bigcirc  \bigcirc  \bigcirc  \bigcirc  \bigcirc $                                                                                      |
| E To Kenyon, Steve (AGR)                                                                                                    | Fri 5/26/2023 12:01 PM                                                                                                    |
| MDAR-PR-Payment_Instructions_v1.2_20230524_172341.pdf                                                                                                    | Attached Invoice for Unpaid Fees                                                                                                    |
| NOTICE DATE: 5/24/2023                                                                                                    | Sample Letter for                                                                                                    |
| John Q. Public<br>100 Cambridge ST                                                                                                    | Demonstration                                                                                                    |
| Boston, MA 02114                                                                                                    | Purposes Only                                                                                                    |
| Dear John Q. Public                                                                                                    |                                                                                                    |
| Thank you for submitting your online Product Registration Renewal Application                                                                                      | for SECURITY EQUIPMENT CORP., here is your application record number: 23-PR-0507-REN.                                                                                                    |
| Payment Online: If you have paid your application fee online, you will receive a c REN.                                                                            | confirmation from the Epayment vendor that will include the following Reference ID for your records: 23-PR-0507-                                                                           |
| Pay by Mail: If you chose the "Pay by Mail" option, please mail the attached form<br>below. Please be sure that your Application Record Number (23-PR-0507-REN) is | m with your check or money order made payable to the Commonwealth of Massachusetts, to the address provided<br>s printed on both the form and your check or money order. Do not send cash. |
| Mail the attached form and payments (check or money order only) to:                                                                                                | If you chose to "pay by mail" then you will need to submit the attached invoice (PDF) with your fees to the address listed below.                                                          |
| COMMONWEALTH OF MASSACHUSETTS<br>P.O. BOX 417103<br>BOSTON, MA 02241                                                                                               |                                                                                                    |
| You should receive your registration within a reasonable period of time following                                                                                  | g the receipt of your completed application and fee payment.                                                                                                    |
| Please call or send an email to the Pesticide Program if you have any questions.                                                                                   |                                                                                                    |
| For more information, please visit - <u>https://www.mass.gov/how-to/register-a-pe</u>                                                                              | sticide-product-in-massachusetts                                                                                                    |
| Sincerely,<br>Pesticides Registration Coordinator                                                                                                    |                                                                                                    |

# Notification 3: Approval Notification with Attached Confirmation Letter

| Approval for MDAR - Massachusetts Pesticide Produ                                                                                              | ct Registration Authorization, PR-0003263                                       |
|----------------------------------------------------------------------------------------------------|---------------------------------------------------------------------------------|
| E EIPAS (ENV) <eipas@mass.gov><br/>To Kenyon, Steve (AGR)</eipas@mass.gov>                                                                     | ③     ← Reply     ≪ Reply All     → Forward     1        Fri 5/26/2023 12:02 PM |
| MDAR-PR-Approval_Letter_Ren_Amd_v2.2_20230525_010607.pdf<br>124 KB                                                                             | Renewal Confirmation Letter Attached                                            |
| NOTICE DATE: 5/25/2023                                                                                                    |                                                                                 |
| John Q. Public Sample Letter for                                                                                                    |                                                                                 |
| 100 Cambridge ST<br>Boston MA 02114 Demonstration                                                                                              |                                                                                 |
| Dear John Q. Public                                                                                                    |                                                                                 |
| The Massachusetts Pesticide Program is pleased to inform you that your P                                                                       | roduct Registration (Renew) Application has been approved.                      |
| Attached please find your new or renewed Product Registration for EPA Nu                                                                       | umber: 72265-1 for SECURITY EQUIPMENT CORP                                      |
| Please be sure to keep your contact information accurate by logging into the mailing address, phone number and employer information as needed. | he EIPAS system and making any changes to your email address,                   |
| Please call or send email to the Pesticide Program if you have any question                                                                    | IS.                                                                             |
| Sincerely,<br>Pesticides Registration Coordinator                                                                                              |                                                                                 |

# ePLACE Technical Support

- Need Help? For technical assistance with the ePLACE website, please call the ePLACE Help Desk Team at 844-73-ePLAC (844-733-7522), 7:30 AM-5:00 PM, Monday-Friday (except on holidays)
- You can also email <u>ePLACE helpdesk@state.ma.us</u>
- For assistance with non-technical questions, please contact the MDAR Product Registration Team.

### **MDAR Product Registration Support**

#### **Step-By-Step Guides**

#### **Downloads**

- New Pesticide Product Registration Step by Step Guide (English, PDF 1.48 MB)
- Pesticide Product Renewal Step by Step Guide (English, PDF 1.84 MB)
- Request Record Access (transfer records) Step by Step Guide (English, PDF 764.97 KB)
- Alternate Brand Name Registration Step by Step Guide (English, PDF 2.07 MB)
- Label Amendments Step by Step Guide (English, PDF 1.86 MB)
- Special Local Need Initiation Form (English, PDF 60.19 KB)
- Special Local Need Application Form (English, PDF 65.76 KB)
- Experimental Use Permit Application Check List (English, PDF 130.15 KB)
- Experimental Use Permit Application (English, PDF 165.62 KB)
- Experimental Use Permit Sample Letters of Support (English, PDF 10.68 KB)

#### **Support and Product Lookup**

For Product Registration questions, contact Susie Reed 617-626-1778

#### 🖵 Online

Susan.Reed@state.ma.us

#### RELATED

List of Massachusetts State Restricted Use Pesticides >

EPA Pesticide Product and Label System >

Minimum Risk Pesticides Exempted from FIFRA and Massachusetts Registration Requirements  $\Rightarrow$ 

Kelly Solutions - Search MA Registered Pesticides >

List of Neonicotinoid Pesticides +

EEA ePLACE Portal Guide to Pesticide Product Renewals

### Visit www.mass.gov

#### www.mass.gov/how-to/register-a-pesticide-product-in-massachusetts

A OFFERED BY Massachusetts Department of Agricultural Resources

#### **Register a Pesticide Product in Massachusetts**

If you are seeking to sell or distribute U.S. EPA Registered pesticide products in Massachusetts, then you will need to register them with the MDAR Pesticide Program.

Online registration and renewal of pesticide products > Pesticide Registration Types and Classifications >

#### THE DETAILS

| What you need | What you need                                                                                                    |
|---------------|----------------------------------------------------------------------------------------------------|
| Fees          | You need a valid Massachusetts product registration to sell and                                                                               |
| How to submit | distribute pesticide products in the Commonwealth. If you seek to sell<br>and distribute a U.S. EPA Registered Pesticide in Massachusetts for |
| Next steps    | consumer/homeowner use, agricultural use, institutional use, or indoor<br>or outdoor commercial use, you will need the following:             |
| More info     | An account at the EEA on ACE Portal. Create and register for an                                                                               |
| Downloads     | <ul> <li>An account at the <u>EA PEACE Portal</u>, create and register for an<br/>account <u>here</u>.</li> </ul>                             |
| Contact       | <ul> <li>Electronic versions (pdf format) of the following documents to<br/>upload with your application:</li> </ul>                          |
|               | <ul> <li>Agent Authorization Letter – if you're an Agent performing</li> </ul>                                                                |

registrations on behalf of a client

CONTACT

#### MDAR Contacts for Product Registration

#### Phone

For EEA ePLACE Portal help on technical issues, Call

844-733-7522 Open M-F 7:30 am-5:00 pm, with the exception of all Commonwealth & Federally observed holidays.

For Product Registration questions, contact Susie Reed 617-626-1778

#### Online

Susan.Reed@state.ma.us